## I am logging in for the first time....

| Elitzaci/www.retrid.onit.opi.com     A |                                                                                                    |  |  |
|----------------------------------------|----------------------------------------------------------------------------------------------------|--|--|
| File Edit Ven Favorites Tools meb      | P Paterr Pots-Teur Medcal H                                                                                                    |  |  |
|                                        | NEXTGEN*<br>Patient Portal                                                                                                    |  |  |
|                                        | Epgter     Epgter     Welcome to Patient Portal, your medical nome on the Web. With Patient Portal, you can connect with your doctor through a convenient, safe, and secure     environment.      Airestity o member?      Welcome!      Passes not Nut The user nome and possessort fields are case     environment     Secure Decode      Airestity o member?      Welcome!      Passes not Nut The user nome and possessort fields are case     environment                                                                                                    |  |  |
|                                        | Andrew Proceeding and the section in the section in the section in the section in the section in the section in the section in the section in the section in the section in the section in the section is a section in the section in the section in the section is a section in the section in the |  |  |
|                                        | Let ut the organization for the second                                                                                                    |  |  |
|                                        | Lett not believing analitatifications                                                                                                    |  |  |

When you enrolled you were given a letter with a temporary username, password and the answer to a secret question. This was a newly created account and you do not need to register on the site as a new user. Use the username and password you were given in the "Already a Member?" section on the left-hand side of the log-in screen.

|                                                                                                    | MEDICAL CENTER                                                                                                    |                                                                        |
|----------------------------------------------------------------------------------------------------|----------------------------------------------------------------------------------------------------|------------------------------------------------------------------------|
| This patient<br>If they have chan                                                                                                    | t was enrolled via the Auto Enroller on Aug 26 2014 12 15PN<br>ged their credentials since then, the below information will no                                                                                                    | a<br>c weath:                                                          |
| Empigupthree Hnamtest<br>5656 Bigelow Ln<br>Sioux City, IA 51101<br>ellenwor@mercyhealth.c                                                           | com                                                                                                    |                                                                        |
| Welcome to your provider?<br>new and secure way to ma<br>and labitest results, to e-m<br>forms and immunication his<br>information that is both time | s NextGen Patient Portal Many patients are already taking a<br>rage your patient information. From receiving copies of your<br>aling your physician's office shaft to ask questions, and access<br>atories, we offer a variety of ways in which you may access yo<br>by and convenient. | dvantage of this<br>medical records<br>ssing requisition<br>our health |
| To make enrolment easier                                                                                                    | , we have completed the errollment process for you.                                                                                                    |                                                                        |
| In order to use the NextGer<br>Already a member? sect                                                                                                | Patient Portal, please log in to http://www.NextMD.com/<br>on, enter the User Name and Password provided below:                                                                                                    | In the                                                                 |
|                                                                                                    | an attach a                                                                                                    |                                                                        |
|                                                                                                    |                                                                                                    |                                                                        |
|                                                                                                    |                                                                                                    | Unique System                                                          |
|                                                                                                    | Username: EHnamtestXsqy3                                                                                                    | Login information                                                      |
|                                                                                                    | Decentric relation for a local                                                                                                    |                                                                        |

It says my password is invalid and I am typing in the password I was given.

Usernames and passwords in the Next-Gen Patient Portal are case sensitive. Make sure that you are only capitalizing the letters that are capitalized in the form you were given when you signed up for the patient portal.

## I've created my username and password and am trying to log back in to my portal but it says my username and password are invalid or I can't remember my password now that I have created my own.

The Next-Gen portal provides the opportunity for you to reset your own password. First, click on the link where it says "Need help with your user name and password?".

| Platent Portal-Yaur Medical Huma: on the Web - Windows Infernet Englocer provided to | r Truits Julies millies Services                                                                     | _10 ×           |
|--------------------------------------------------------------------------------------|----------------------------------------------------------------------------------------------------|-----------------|
| 😂 🕼 🗢 🕼 https://domini.mextmd.com/Logn/Logn/Logn/Logn/Logn/Logn/Logn/Logn            | 👱 🔒 🚧 🗶 🕅 traj                                                                                       | P-              |
| PSe Edit Have Parentee Toda Help                                                     |                                                                                                    |                 |
| 😪 Favorites 🛛 📮 e Petient Portsi-Your Medical e Change Password e Encounters w       | th Charges an 💼 Jowa Healthcare Portal - Lo 👩 North Jowa Mercy                                       |                 |
| Patient Portal-Your Medical Home on the Web                                          | 🔂 + 🛄 - 🗅 🖮 + Page + Safety                                                                          | + Tools + 📦 -   |
| NEXTOEN                                                                              |                                                                                                    |                 |
| NEAIGEN                                                                              |                                                                                                    |                 |
| Patient Portal                                                                       |                                                                                                    |                 |
|                                                                                      |                                                                                                    | English .       |
| Welcome to Patient Portal, your medical home on the Web. With Patient Po<br>envir    | ortal, you can connect with your doctor through a convenient, s<br>onment                            | ale, and secure |
| Set 199                                                                              |                                                                                                    |                 |
|                                                                                      |                                                                                                    |                 |
|                                                                                      |                                                                                                    |                 |
| Already a member?                                                                    | New Here?                                                                                            |                 |
| Welcomet                                                                             | Register below!                                                                                      |                 |
| Please note that the user name and password fields are case                          | James and a second second                                                                            |                 |
| sensitive and the pactanoid most contain at reast one nomicler                       | new to Patient Portary                                                                               |                 |
| User Name                                                                            | V Rave an enrollment token?                                                                          |                 |
| Paseword                                                                             | <ul> <li>Exchange secure messaging with your doctors</li> <li>Request medication renewals</li> </ul> |                 |
| (2) Need help with your user name and password?                                      | Request appointments     Access your heath record                                                    |                 |
|                                                                                      |                                                                                                    |                 |
|                                                                                      |                                                                                                    |                 |
| LOO IN                                                                               | ENROLL NOW                                                                                           |                 |
|                                                                                      |                                                                                                    | 1               |
|                                                                                      |                                                                                                    |                 |
|                                                                                      |                                                                                                    |                 |
| d                                                                                    |                                                                                                    | ±               |
| ann                                                                                  | G Internet                                                                                           | * 100% *        |

When you click "Need help with your user name and password?". Another screen will load, Complete the information in the sections labeled: If you know your username enter it in the **"I have my username "** or you can enter your information in **"I'm having problems signing in"** then click "Next" at the bottom of the screen. If you do not remember your user name, you will need to complete your first and last name, email address, date of birth and zip code. See the area in the green circle on the image below. These will need to be completed exactly as they are in your medical record. When you fill in the date of birth, a calendar will pop up. It is easier if you just type the numbers for the month, day and year of your birth rather than use the calendar. If you do use the calendar, you need to select the year first and then the month and day.

| Help us to loc | ote your Patient Portal a | iccount - We'll use the | information below   | to find your account | in our records. |
|----------------|---------------------------|-------------------------|---------------------|----------------------|-----------------|
| - O Lhave n    | ny user name              |                         |                     |                      |                 |
| Please er      | iter your user name.      |                         |                     |                      |                 |
|                | User name:                |                         |                     |                      |                 |
| − O I'm havi   | ing problems signing      | in                      |                     |                      |                 |
| Please er      | nter your information so  | that we can locate      | your account.       |                      |                 |
|                | First Name:               |                         |                     |                      |                 |
|                | Last Name:                |                         |                     |                      |                 |
|                | Email address:            |                         |                     |                      |                 |
| Date           | of Birth (mm/dd/yyyy):    |                         |                     |                      |                 |
|                | Zip                       | -                       |                     |                      |                 |
|                |                           |                         |                     |                      |                 |
| - C   have r   | ny reset token            |                         |                     |                      |                 |
| Please er      | nter vour email address   | and password reset      | t token given to vo | u by your practice   |                 |
| 1 10400 01     | Reset token:              |                         | tonon gnon to yo    | a by your practice   |                 |
|                | Email address:            |                         |                     |                      |                 |
|                | Email address.            |                         |                     |                      |                 |
|                |                           | $\frown$                |                     |                      |                 |
|                | (                         | Next                    | Cancel              |                      |                 |
|                |                           |                         |                     |                      |                 |

Your security question you created will come up. Enter answer and click on Submit.

| wingly with the<br>cal care or trea<br>to criminal and | intent to defraud<br>atment may be fo<br>I civil penalties.              | l any medical age<br>und to have com                                                                                                    | ency by con<br>mitted a fra                                                                                                    | icealing and fil<br>iudulent act wł                                                                                                    | ing false<br>nich is a crime                                                                                                    |
|--------------------------------------------------------|--------------------------------------------------------------------------|----------------------------------------------------------------------------------------------------|----------------------------------------------------------------------------------------------------|----------------------------------------------------------------------------------------------------|----------------------------------------------------------------------------------------------------|
| answer your fo<br>d. The forgotte                      | orgotten passwor<br>n password secu                                      | d security questic<br>rity answer is not                                                                                                    | n. An ema<br>case sens                                                                                                    | il will be sent o<br>itive.                                                                                                    | containing a URL                                                                                                    |
|                                                        | father                                                                   | s name:                                                                                                    |                                                                                                    |                                                                                                    |                                                                                                    |
|                                                        | Submit                                                                   | Cancel                                                                                                    |                                                                                                    |                                                                                                    |                                                                                                    |
|                                                        | cal care or trea<br>to criminal and<br>answer your fo<br>d. The forgotte | cal care or treatment may be fo<br>to criminal and civil penalties.<br>answer your forgotten passwor<br>d. The forgotten password secu<br>father<br>Submit | cal care or treatment may be found to have com<br>to criminal and civil penalties.<br>answer your forgotten password security questic<br>d. The forgotten password security answer is not<br>fathers name:<br>Submit Cancel | cal care or treatment may be found to have committed a fra<br>to criminal and civil penalties.<br>answer your forgotten password security question. An ema<br>d. The forgotten password security answer is not case sens<br>fathers name:<br>Submit Cancel | cal care or treatment may be found to have committed a fraudulent act wheto criminal and civil penalties. answer your forgotten password security question. An email will be sent of d. The forgotten password security answer is not case sensitive. fathers name: Submit Cancel |

Once you click "Submit" an Email will be sent to the **you** with a reset link

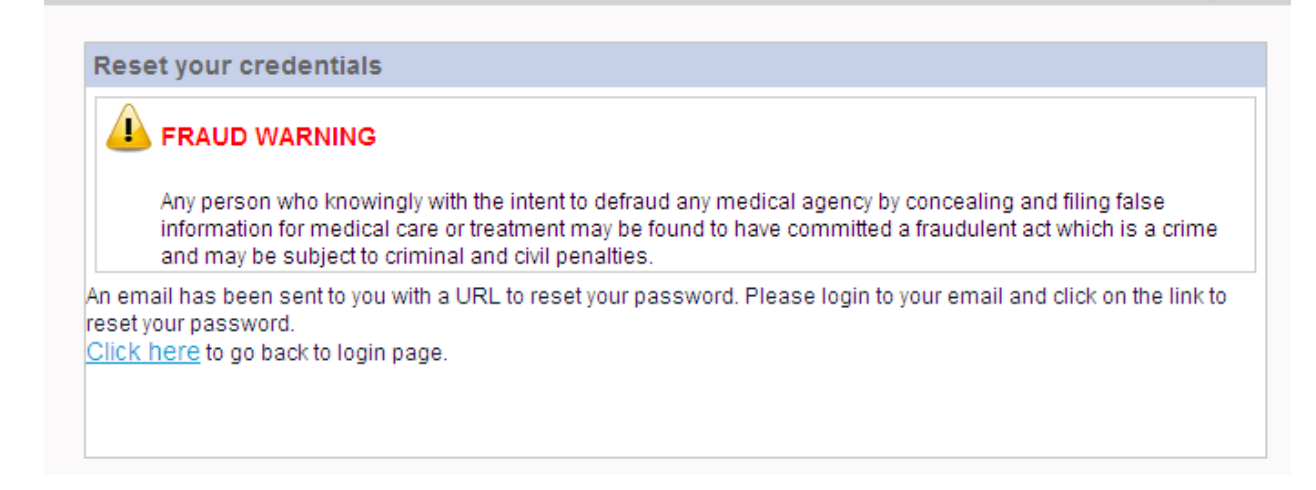

## You MUST open the email and Click "Forgot Password Link"

| 😎 Mail From: Mercy Clinics <donotreply@< th=""><th>)trinity-health.org&gt;</th><th>_</th></donotreply@<>                    | )trinity-health.org>                                                                                                    | _                 |  |  |  |
|----------------------------------------------------------------------------------------------------|----------------------------------------------------------------------------------------------------|-------------------|--|--|--|
| File Edit View Actions Tools Window H                                                                                       | leip                                                                                                    |                   |  |  |  |
| 🛛 🔀 Close 🤯 Reply 🖓 Reply All 📑                                                                                             | ,Forward + 🍘 + 🖎 🗠 🗄 📰 📰                                                                                                    |                   |  |  |  |
| Mail Properties Personalize Message Source Discussion Thread                                                                |                                                                                                    |                   |  |  |  |
| From: Mercy Clinics <donotreply@trinity-he< th=""><th>ealth.org&gt;</th><th>10/02/2013 10:18:</th></donotreply@trinity-he<> | ealth.org>                                                                                                    | 10/02/2013 10:18: |  |  |  |
| To: Toole, Peggy  Fubiost: NovtCop Datiant Data Decouved Doc                                                                |                                                                                                    |                   |  |  |  |
| GroupWise has prevented images on this pa                                                                                   | age from displaving. Click here to display images                                                                                                    |                   |  |  |  |
|                                                                                                    | a                                                                                                    |                   |  |  |  |
| ×                                                                                                    | NextGen Patient Portal Password Reset Notification                                                                                                    |                   |  |  |  |
| To: Patient                                                                                                    |                                                                                                    |                   |  |  |  |
| This email has been sent to you as pa<br>process, you must click on the link be                                             | rt of your request to reset your NextGen Patient Portal User Account password. In order to complete the p<br>elow and follow the on-screen instructions.                                                           | assword reset     |  |  |  |
| Forgot Password Link                                                                                                    |                                                                                                    |                   |  |  |  |
| If you did not request a new passwor                                                                                        | rd, please contact your practice immediately.                                                                                                    |                   |  |  |  |
|                                                                                                    |                                                                                                    |                   |  |  |  |
|                                                                                                    |                                                                                                    |                   |  |  |  |
|                                                                                                    |                                                                                                    |                   |  |  |  |
| Please retain this email for your re                                                                                        | acords.                                                                                                    |                   |  |  |  |
| Please note: This e-mail was s                                                                                              | ent from a notification-only address that cannot accept incoming e-mail. Please do not reply to this message                                                                                                    |                   |  |  |  |
| This e-mail, including attachments<br>which it is addressed. If the reader                                                  | s, may include confidential and/or proprietary information, and may be used only by the person or en<br>of this e-mail is not the intended recipient or his or her authorized agent, the reader is hereby notified | tity to<br>d that |  |  |  |
|                                                                                                    |                                                                                                    |                   |  |  |  |

It will take you to a screen that will let you 'Reset Login Credentials' screen

| - ·                              | RAUD WARNING                                                                                                    |
|----------------------------------|----------------------------------------------------------------------------------------------------|
| A<br>ii<br>c                     | ny person who knowingly with the intent to defraud any medical agency by concealing and filing false<br>nformation for medical care or treatment may be found to have committed a fraudulent act which is a<br>rime and may be subject to criminal and civil penalties.                         |
|                                  | Username: patientportaltesting                                                                                                    |
| Reset yo                         | our password                                                                                                    |
| Enter a p                        | <ul> <li>Password you want to use when you login to NextGen Patient Portal. Asterisk (*) denotes required field.</li> <li>* Password:</li> <li>Password must be between 6-20 characters which can be a combination of letters, numbers and special characters and is case sensitive.</li> </ul> |
|                                  | * Retype password:                                                                                                    |
| Reset yo                         | our login security authorization                                                                                                    |
| Choose<br>authoriz:<br>to your a | a login security question and enter your answer. This question will be used as part of the login<br>ation process. You will be prompted to enter the answer for your selected question when you try to login<br>account. Asterisk (*) denotes required field.                                   |
|                                  | * Enter your answer:                                                                                                    |
|                                  | * Retype your answer:                                                                                                    |